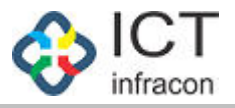

## **Exit Employee**

Developed By

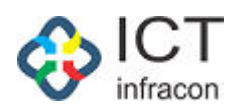

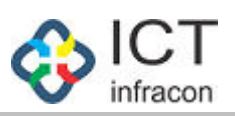

## **Contents**

| tit Employee |
|--------------|
|--------------|

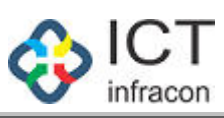

| Wedd deur sgady, darweil   Image: State Image: State     Image: State Image: State     Image: State I                                                                                                    |                                                                                                    | <form>Provide diama againg elsaredia          Provide diama againg elsaredia       Description       Description       <thdescription< t<="" th=""><th>With Two with the second of the second of</th><th><form>Weight die und glaufig damit die der die der der die der der die der der der der der der der der der de</form></th><th>Production data data data data data data data dat</th><th><form></form></th><th>Welcome Admin<br/>OFFICE NAME: BEO OFFICE - UDUPI<br/>DEVENDENT<br/>DASHBOARD<br/>EMPLOYEE REGISTRATION<br/>MONTHLY STATEMENT<br/>WORK ALLOTMENT</th><th>OFFICE LEVEL: BLOCK</th><th>ನೌಕರ</th><th>ನ ಡೇಟಾ ವ್ಯವಸ್ಥೆ, ಕ</th><th>ರ್ನಾಟಕ</th><th></th><th></th></thdescription<></form> | With Two with the second of the second of                                                                                                    | <form>Weight die und glaufig damit die der die der der die der der die der der der der der der der der der de</form>                                                                                                    | Production data data data data data data data dat                                                                                                    | <form></form>                                                                                                    | Welcome Admin<br>OFFICE NAME: BEO OFFICE - UDUPI<br>DEVENDENT<br>DASHBOARD<br>EMPLOYEE REGISTRATION<br>MONTHLY STATEMENT<br>WORK ALLOTMENT                                                                   | OFFICE LEVEL: BLOCK | ನೌಕರ             | ನ ಡೇಟಾ ವ್ಯವಸ್ಥೆ, ಕ   | ರ್ನಾಟಕ                |                               |                             |
|----------------------------------------------------------------------------------------------------|----------------------------------------------------------------------------------------------------|----------------------------------------------------------------------------------------------------|----------------------------------------------------------------------------------------------------|----------------------------------------------------------------------------------------------------|----------------------------------------------------------------------------------------------------|----------------------------------------------------------------------------------------------------|----------------------------------------------------------------------------------------------------|---------------------|------------------|----------------------|-----------------------|-------------------------------|-----------------------------|
|                                                                                                    |                                                                                                    |                                                                                                    |                                                                                                    | <form>  We define the energy with the second of a second of a</form>                                                                                                    |                                                                                                    |                                                                                                    | Welcome         Admin           OFFICE NAME:         BEO OFFICE - UDUPI           Bearch Menu         Q           DASHBOARD         EMPLOYEE REGISTRATION           MONTHLY STATEMENT         WORK ALLOTMENT | OFFICE LEVEL: BLOCK |                  |                      |                       |                               |                             |
| <form><form>And the latter with the set of the latter with the latter with the latter</form></form>                                                                                                    | <form><form><form><form></form></form></form></form>                                                                                                    | <form><form><form><form><form></form></form></form></form></form>                                                                                                    | <form><form><form><form></form></form></form></form>                                                                                                    | <form><form><form><form></form></form></form></form>                                                                                                    | <form><form><form><form></form></form></form></form>                                                                                                    | <form><form><form><form><form></form></form></form></form></form>                                                                                                    | Bearch Menu Q<br>DASHBOARD<br>EMPLOYEE REGISTRATION<br>MONTHLY STATEMENT<br>WORK ALLOTMENT                                                                                                    | OTTICE LEVEL. DECON | STATE: KARNATAKA | DIVISION: MYSORE (2) |                       | 12 (<br>BLOCK: UDUPI (201602) | Det 2020 02:14 PM 💠 🔺 🖪 🙆 😃 |
|                                                                                                    | <form>All and a second second se</form>                                                                                                    | with with the second with the second withe second with the second with the second with the seco                                                                                                    |                                                                                                    | <form>All and a second a second</form>                                                                                                    | <form><form></form></form>                                                                                                    | <form>All and the second second</form>                                                                                                    | DASHBOARD<br>EMPLOYEE REGISTRATION<br>MONTHLY STATEMENT<br>WORK ALLOTMENT                                                                                                    |                     | STATE. PARMATARA | DIVISION. MISORE (2) | DISTRICT. ODUFT(2510) | DECCK. 000FT(251002)          |                             |
|                                                                                                    |                                                                                                    |                                                                                                    |                                                                                                    |                                                                                                    |                                                                                                    | <form></form>                                                                                                    | EMPLOYEE REGISTRATION MONTHLY STATEMENT WORK ALLOTMENT                                                                                                    |                     |                  |                      |                       |                               |                             |
|                                                                                                    | Ammuni sinduali   Winduali sinduali   Winduali sinduali                                                                                                    | It is done   Within 1 within 1   Within 1 within 1   Wit                                                                                                    |                                                                                                    | Marine Single Ander Ander                                                                                                    |                                                                                                    |                                                                                                    | MONTHLY STATEMENT<br>WORK ALLOTMENT                                                                                                    | KGID NO:            | 1434661          |                      | Search                |                               |                             |
|                                                                                                    |                                                                                                    |                                                                                                    |                                                                                                    |                                                                                                    |                                                                                                    |                                                                                                    | WORK ALLOTMENT                                                                                                    | EXIT REASON:        | select           |                      |                       |                               |                             |
|                                                                                                    |                                                                                                    |                                                                                                    |                                                                                                    |                                                                                                    |                                                                                                    |                                                                                                    |                                                                                                    |                     |                  |                      | Submit                |                               |                             |
| Restre Hundows         Bate Hundows         Restre Hundows         Restre H                                                                                                    | Heiste Huore Leiter Leiter                                                                                                    | <pre>weising weising w</pre>                                                                                                    | Heister Hunder<br>Heister Hunder<br>Heister Hun                                                                                                    |                                                                                                    |                                                                                                    | Header and the set of the set of the set                                                                                                    | SYNCHRONISE USER DETAILS                                                                                                    |                     |                  |                      |                       |                               |                             |
| International Construction of the sevent of the sevent                                                                                                    | Bit Restricts Restricts                                                                                                    | Bit read/out the product the product of the product of the produc                                                                                                    | Entre House Been and a strate of the first strate of the first st                                                                                                    | ter resonance of ter serve of ter serve of                                                                                                    | Ber Handour Ber Kalo<br>Her Frassmole<br>Her Frassmole<br>Kalo<br>Her Frassmole<br>Kalo<br>Her Kalo<br>Her Ka | Bit Field of Califier of Additional of the Additional of the Addi                                                                                                    | REGISTER EMPLOYEE                                                                                                    |                     |                  |                      |                       |                               |                             |
| The of Solution         Seat Transport         Rest         Rest         Solution To Buffurte         Arricol to Solution         Solution To Buffurte         Arricol to Solution         Solution To Buffurte         Arricol to Solution         Solution To Buffurte         Solution To Buffurte                                                                                                    | The original of the source of the source                                                                                                    | Twice of source         Arrice Cristics Sources         Arrice Cristics Sources         Source Cristics Sources         Sources                                                                                                    | The of Ballin's and the second of the second of the sec                                                                                                    | Tree of Search Area Constant of Search Area Constant of Search Area                                                                                                    |                                                                                                    | The off Section Section Se                                                                                                    | EDIT EMPLOYEE DETAILS                                                                                                    |                     |                  |                      |                       |                               |                             |
| Hach model of the second of the second of                                                                                                    | Rest Rest Rest Rest Rest Rest Rest Rest                                                                                                    | Rest Resolution for the second of the second of the sec                                                                                                    | Rest Resolution of the set of the set of                                                                                                    | Next Max May be a set of the set of the                                                                                                    |                                                                                                    | Natifications that is a sequence of the sequence of the se                                                                                                    | TYPE OF DISABILITY                                                                                                    |                     |                  |                      |                       |                               |                             |
| Russian and a solution to befunce: Association to befunce: Association to befunce: Association to befunce: Columnation of the solution of the solution of the s                                                                                                    | Associed to derive to derive to d                                                                                                    | Russ of the server server to be server server se                                                                                                    | All and a second second sec                                                                                                    | Rest of the second field of the second field of the second fie                                                                                                    | All and a service of the content of the content                                                                                                    | All all all all all all all all all all                                                                                                    | APPLICATION STATUS                                                                                                    |                     |                  |                      |                       |                               |                             |
| Nox   asserverse   arences norme   arences norme   arences                                                                                                    | Nox   Assist robustore   Application certals   Los   Ca   Ammon decitals   Ca   Ammon decitals   Ca   Ca   Ca   Ca   Ca   Ca   Ca   Ca   Ca   Ca   Ca   Ca   Ca   Ca   Ca   Ca   Ca   Ca   Ca   Ca   Ca   Ca   Ca   Ca   Ca   Ca   Ca   Ca   Ca   Ca   Ca                                                                                                    | Nox   Assistive To UNILIVE   Assistive To UNILIVE   APPROVE TEAL   Co.   APPROVE TEAL TO THE UNIT   Station of the Norder INFORMATION   The BOAND ROSENDATION   Trade Station of The Norder INFORMATION   Developing   BURY THE FORMATION   Developing   Developing <td>Nox   Assist For UseRuffere   Areaction to BeRuffere   Co.   Areaction to BeRuffere   Standing of Office Repection   Report   Transform   Transform   Transform   Transform   Report   Report   Transform   Report   Report &lt;</td> <td>wave   Associations   Associations   &lt;</td> <td>Rod   Assenses to bestroke   Assenses to bestroke   Assenses to bestroke   Basen for bestroke   Basen for bestroke</td> <td>Not   Assessments to ballowice   Assessments   Assessments</td> <td>FILES +</td> <td></td> <td></td> <td></td> <td></td> <td></td> <td></td>                                                                                                    | Nox   Assist For UseRuffere   Areaction to BeRuffere   Co.   Areaction to BeRuffere   Standing of Office Repection   Report   Transform   Transform   Transform   Transform   Report   Report   Transform   Report   Report <                                                                                                    | wave   Associations   Associations   <                                                                                                    | Rod   Assenses to bestroke   Assenses to bestroke   Assenses to bestroke   Basen for bestroke   Basen for bestroke                                                                                                    | Not   Assessments to ballowice   Assessments   Assessments                                                                                                    | FILES +                                                                                                    |                     |                  |                      |                       |                               |                             |
| ASSIGN FOOT TO BUPLOFEE<br>APPLICATION DEFINIS<br>LEARE<br>CO.<br>ANFORCE REJECT BUPLOFEE<br>SPOOR OF FREE TE BUPLOFEE<br>SPOOR OF FREE TE BUPLOFEE<br>SPOOR OF FREE DE SPOOR OF<br>TREE POOR FREEDO<br>TREASERS NOT<br>LEFE<br>FREE ONTO INCREMENT<br>TREE POOR TO<br>TREASERS NOT<br>LEFE<br>TREE ONTO INCREMENT<br>TREE ONTO INCREMENT<br>TREE           | second regist to kurkurkit   karkundit to kurkurkit   karkundit to kurkut   karkundit to kurkut   karkundit to kurkut   karkundit to kurkut   karkundit to kurkut </td <td>Asser Prosition Betware<br/>Are Lucinous Betware<br/>Cal<br/>Are Provide Reference<br/>BERGINI OF STO OF REAPERCINAN<br/>REFORM<br/>THE BERGINI OF STO<br/>THE BERGINI OF STO<br/>THE BERGINI</td> <td>Assequences to performe<br/>Arrice to performe<br/>Co<br/>Arring of the Arrice to performe<br/>Seguent of the Arrice to performe<br/>Seguent of the Arrice to performe<br/>Seguent of the Arrice to performe<br/>Seguent of the Arrice to performe<br/>Seguent of the Arrice to performe<br/>Seguent of the Arrice to performe<br/>Seguent of the Arrice to performe<br/>Seguent of the Arrice to performe<br/>Seguent of the Arrice to performe<br/>Seguent of the Arrice to performe<br/>Seguent of the Arrice to performe<br/>Seguent of the Arrive to performe<br/>Seguent of the Arrive to perform<br/>Seguent of the Arrive to perform<br/>Seguent of the Arrive t</td> <td>Asserved to be the one   are the one   are the one</td> <td>Asser how to be how the manufacture of the how the how to be how to be how</td> <td>Asser from the former of the former of the</td> <td>INBOX</td> <td></td> <td></td> <td></td> <td></td> <td></td> <td></td> | Asser Prosition Betware<br>Are Lucinous Betware<br>Cal<br>Are Provide Reference<br>BERGINI OF STO OF REAPERCINAN<br>REFORM<br>THE BERGINI OF STO<br>THE BERGINI OF STO<br>THE BERGINI                                                                                                    | Assequences to performe<br>Arrice to performe<br>Co<br>Arring of the Arrice to performe<br>Seguent of the Arrice to performe<br>Seguent of the Arrice to performe<br>Seguent of the Arrice to performe<br>Seguent of the Arrice to performe<br>Seguent of the Arrice to performe<br>Seguent of the Arrice to performe<br>Seguent of the Arrice to performe<br>Seguent of the Arrice to performe<br>Seguent of the Arrice to performe<br>Seguent of the Arrice to performe<br>Seguent of the Arrice to performe<br>Seguent of the Arrive to performe<br>Seguent of the Arrive to perform<br>Seguent of the Arrive to perform<br>Seguent of the Arrive t                                                                                                    | Asserved to be the one   are the one   are the one                                                                                                    | Asser how to be how the manufacture of the how the how to be how to be how                                                                                                    | Asser from the former of the former of the                                                                                                    | INBOX                                                                                                    |                     |                  |                      |                       |                               |                             |
| APPRICATION GREAMS         Lake         CA         APPROVERLECT MARLOWE         Specify OPPCE MARRETT         REFORM         TIME BOLING SSEMENT         TIME BOLING SSEMENT         TIME SERVICE         Incount Import         Incount Import         TAPRICATION CERVICE         BERNIT         TIME SERVICE         TIME SERVICE         TIME SERVICE         TIME COUNT Import         Incount Import         TIME COUNT Import         TIME COUNT IMPORT         TIME COUNT IMPORT                                                                                                    | ARRUCATION DEFAUS<br>Lance a<br>contraction of the inservation<br>REPORT • • • • • • • • • • • • • • • • • • •                                                                                                    | ARFUCATION DEFINES<br>LEARE C ANTON<br>AFRICOR RELECT BUFLICHE<br>BERGINAL LEAR<br>BERGINAL LEARE NOT<br>TREGORATIONERBORINT<br>AFRICONTINEERBORIT<br>TRUSHERBORIT<br>TRUSHE                                                                                                    | ARFLICATION DETAILS<br>Lake                                                                                                    | Articularion Carlial   Labor   Ca   Articol Re-SCIT Cabruone   Data Carlian   Speciarion   Speciarion   Speciarion   Speciarion   Speciarion   Carlian   Carlian   Carl                                                                                                    | APPRICATION DETAILS   LERAR   APPRICATION PETAILS   APPRICATION PETAILS   BROOM / VPTIN NERCETION   BROOM / VPTIN NERCETION   REGORAL NORAMURIT   PRESENTIN ERBOR   CANARZ PESARRERO   CANARZ PESARRERO                                                                                                    | Arelication left table Unite   Left a   Arelication left table Unite   Arelication left table Unite   Brigging of the factorial   Brigging of table Left table Unite   Brigging of table Left table Unite   The soand in Costeder T   Brigging of table Left table Unite   Brigging of table Left table Unite Brigging of table Unite Brigging of table Unite Brigging of t                                                                                                    | ASSIGN POST TO EMPLOYEE                                                                                                    |                     |                  |                      |                       |                               |                             |
| LEAVE       •         ccc       •         ccc       •         reFORT       •         geogn VOFCE INSPECTION       •         reFORT       •         refort       •         refort       •                                                                                                    | LENE I OF CAL ATTENDORE<br>CAL ATTENDORE LEST BALVIE<br>ENTERNORE<br>ENTERNORE<br>ENTERNORE<br>ENTERNORE<br>FREGORI DE<br>ENTO LEST<br>ENTERNORE<br>FREGORI<br>ENTO LEST<br>ENTO LEST<br>ENTO L                                                                                                    | Linke i o<br>caa<br>Werror ELECT BREIZHE<br>EET BAPLOYEE<br>ENDREIZHE ENSKETTON<br>BREIZH OF CARSEBRENT 0.<br>TREEBORIND KEBORIT 0.<br>TREEBORIND KEBORIT 0.<br>TREEBORIND KEBORIT 0.<br>TREEBORIND KEBORIT 0.<br>TREEBORIT 0.<br>TREEDORING BEBORIT 0.<br>TREEDORING BEBORIT 0.<br>TREE                                                                                                    | Linke                                                                                                    | Likne in operation of the selection of the selection o                                                                                                    |                                                                                                    | Linke i o composition reported and reported and report                                                                                                    | APPLICATION DETAILS                                                                                                    |                     |                  |                      |                       |                               |                             |
| cca<br>APPROVE RELECT INFLORE<br>EPPORE RELECT INFLORE<br>EPPORE RELECT INFLORE<br>EPPORE RESECTION<br>FROM RESECTION<br>FROM RESECTION                                                                             | APPROVE ELECTION/VICE<br>ELECTION/VICE<br>ERECUTION/VICE<br>ERECUTI                                                                                                    | cca<br>Arrenoue Larrenoue<br>ggiogi / office RASECTION<br>REFORM L<br>REFORM NORRENATT ●<br>REFORM T<br>REFORM NORRENATT ●<br>REFORM T<br>THE GLOAN REFORM<br>THE GLOAN REFORM<br>TANLE CONTRECTION<br>REFORM<br>TANLE CONTRECTION<br>REFORM<br>TO INCLASSES<br>TO INCLASSES                                                                                                    | cca<br>Arrenou Electramurute<br>geogn / office Resection<br>Resont - 0<br>Resont - 0                              | ccc<br>Arreno EFECTION / TO ENCORE HAR / TO ENCORE HAR / TO ENC                                                                                                    | ccu<br>wrence.ter town.urele<br>sepond / office exerction<br>sepond / office exerction<br>sepond / office exe                                                                                                    | ccc<br>wrence the the fore<br>the the concert<br>the to concert<br>the concert<br>the concer                                                       | LEAVE +                                                                                                    |                     |                  |                      |                       |                               |                             |
| AMUGE LECE IS MUGEE<br>EXIT SUPLOVE<br>SEGORT OFFICE INSPECTION<br>FROBATION FERICO<br>TRANSFER IN OUT<br>FROBATION FERICO<br>TRANSFER IN OUT<br>FROBATION FERICO<br>TRANSFER IN OUT<br>FROMAL IPC<br>RECORNT FROBAT<br>TAPAL<br>CHARGE PASSWORD<br>EEPUTY<br>RECORNT FROBAT<br>TAPAL<br>TOT DUAL ANY REPORT<br>TOT DUAL ANY REPORT<br>TOT DUAL ANY REPORT<br>TOT DUAL ANY REPORT<br>TOT DUAL ANY REPORT<br>TOT DUAL ANY REPORT<br>COLLEGE ANY REPORT<br>COLLEGE ANY                                                                                                    | AMAGE LEGIC BARGYEL<br>BET DERLOY E<br>BEORGY INFORMENT<br>TRANSPERION<br>FREBORING LEGE<br>APRROVAL LPC<br>APRROVAL LPC<br>APRROVAL LPC<br>APRROVAL LPC<br>APRROVAL PC<br>APRROVAL PC<br>BLIC FILE FORMARD<br>TOUR DARRY REPORT<br>TOUR DARRY REPORT<br>T                                                                                                    | AMARUME LECIO MARUME<br>BROWN MOREMENDT •<br>RECORT DENODE<br>RECORT DENODE<br>RECORT RECORT<br>RECORT RECORT<br>RECORT RECORT<br>RECORT RECORT<br>RECORT RECORT<br>RECORT RECORT<br>DENOTE<br>ENDER<br>ENDER                                                                                                    | AMARDINE LEGICI DIRALONE<br>DIR DELOUTIRE<br>REPORT<br>INTER BOUND INCERMENT<br>PROGRAND OF DELOU<br>INFORMENDE<br>REPORT<br>INFORMEND<br>INFORMEND | Areture Lacit Datatome<br>BROOM OFFICE REPORT<br>RECONT DECOMPOSITION<br>RECONT DECOMPOSITION<br>RECONT DECOMPOSITION<br>RECONT REPORT<br>RECONT REPORT<br>Term of Servic Decimer Privey Policy<br>Terms of Servic Decimer<br>Privey Policy<br>Chick on Search                                                                                                    | Areas a factor and the factor and the factor and th                                                                                                    | Arrows and Constant of the subject of the subject                                                                                                    | CCA                                                                                                    |                     |                  |                      |                       |                               |                             |
| All Call Call<br>SREAR / OFFICE INSPECTION<br>REPORT •<br>FREORATION PERICO<br>+<br>REPORT •<br>TRANSFER IN OUT<br>LFC<br>APRIVAL LPC<br>FREC CONT REPORT<br>TAPAL •<br>CHANGE PASSWORD<br>BELUTY •<br>BLUK FLE FORMARD<br>TOTE DARRY REPORT<br>TOTE DARRY REPORT<br>TOTE DARRY REPORT<br>COLLES FORMARD<br>TOTE DARRY REPORT<br>COLLES FORMARD<br>COLLES FORMARD<br>CO                                                                     | An Under Letter<br>Selection Letter KGID and<br>Click on Search                                                                                                    | en rota cital<br>SROOM ("OFFE RASFECTION<br>RECORDIN INCREMENT •<br>FROOM UNCREMENT •<br>FROOM UNCREMENT •<br>FROOM UNCREMENT<br>ITRUSFER NOUT<br>FC<br>APRROVAL LPC<br>RILE COMME REPORT<br>TANAL •<br>COMME RESORD<br>CERLITY •<br>RECOMME REPORT<br>TANAL •<br>RECOMME REPORT<br>TANAL •<br>CERLITY •<br>RECOMME REPORT<br>TANAL •<br>CERLITY •<br>CERLITY                                                                                                    | en road ruit de second a la constantion a la constantion a la constantion de second a la constantion de second a la constantion                                                                                                    | An Une LUE<br>Specify (OFFE RESECTION<br>Specify (OFFE RESECTION<br>PRODUCT 0<br>PRODUCT 0<br>PROD | en un nucle<br>Segon ("OFEC RESPECTION<br>TRENESTER IN OUT<br>LIC<br>APRROUND LERC<br>RULC CUART REPORT<br>CONVERTING<br>DERUTY<br>TRENESTER REPORT<br>CONVERTING<br>DERUTY<br>TRENE OF Search<br>Trems of Service<br>Disclammer<br>Privacy Policy<br>Control Search<br>Click on Search                                                                                                    | encount net the server that is the server that is                                                                                                    | EVIT EMPLOYEE                                                                                                    |                     |                  |                      |                       |                               |                             |
| REFORT<br>REFORT<br>REFORT<br>REFORT<br>TWE BOUND INCREMENT<br>TRANSFER IN OUT<br>LPC<br>APRROVAL LPC<br>FILE COUNT REFORT<br>TANAGE PASSWORD<br>BULKY LIEC<br>FORMARE TO<br>BULK FILE FORMARD<br>TOUR DAIRY REFORT<br>TOUR DAIRY REFORT<br>TOUR DAIRY REFORT<br>CLICK ON Search                                                                                                    | HEVER I<br>FERRET I<br>FERRET I<br>TRUE GUIDI INCREMENT<br>IFRE GUIDI INCRET IN OUT<br>IFC<br>APPROVAL IPC<br>FRE COUTT REPORT<br>TABAL •<br>CHANGE PASSINGED<br>DEFUTY •<br>RULK FILE FORMADD<br>TOUR DARY REPORT<br>TOUR OF Service Disclamer Physicy Policy<br>Enter KGID and<br>Click on Search                                                                                                    | RECORT IN DUT<br>TREGEDIDE INCESSIONE<br>FROUGE INCESSIONE<br>TREGEDIT INCOMINGESSIONE<br>TREGEDIT INCOMINGESSIONE<br>TREGEDIT INCOMINGESSIONE<br>TREGEDIT INCOMINGESSIONE<br>TREME REFEIRE<br>TREME OF SEARCH<br>TREME OF SEARCH                                                                                                    | RECORT CONTROLOGY CONTROLOGY CON                                                                                                    | REVORT I<br>REPORT 0<br>PROBATION PERCO<br>TRESORT 0<br>PROBATION PERCO<br>TRESORT 0<br>PROBATION PERCO<br>TRESORT 0<br>PROBATION PERCO<br>TRESORT 0<br>PROBATION PERCO<br>TRESORT 0<br>PROBATION PERCO<br>TRESORT 0<br>PROBATION PERCO<br>TRESORT 0<br>PROBATION PERCO<br>TRESORT 0<br>PROBATION PERCO<br>PROBATION PERCO<br>PERCO<br>PERCONNAL PERCONNAL PER                                                                                                    | Revort intercound incrementary in the count incrementary in the count incrementary in the count incrementary in the count incrementary incrementary                                                                                                    | Revora Termson Archevenstr<br>Resonant Resonant Termson Archevenstr<br>Resonant Resonant Termson<br>Resonant Resonant<br>Resonant Resonant<br>Resonant<br>Resonant<br>Re                        | SCHOOL / OFFICE INSPECTION                                                                                                    |                     |                  |                      |                       |                               |                             |
| Ruckai u c<br>Tue Bound Nuckee Reati<br>Tue Bound Nuckee Reati<br>Tue Bound Tue Disclaimer Privacy Policy<br>Pueroper Br: € Construction Search                                                                                                    | Rucka <sup>™</sup> C<br>PROGATION PERIOD<br>PROGATION PERIOD<br>TRANSFER IN OUT<br>LFC<br>APPROVAL LPC<br>FILE COUNT REPORT<br>TADAL<br>CLANAGE PASSWORD<br>DEPUTY<br>CALANGE PASSWORD<br>DEPUTY<br>CLANAGE PASSWORD<br>DEPUTY<br>CLANAGE PASSWORD<br>D<br>D<br>D<br>D<br>D<br>D<br>D<br>D<br>D<br>D<br>D<br>D<br>D                                                                                                    | Rucki i composed for the Book in the Book in the Book                                                                                                    | Ruck i i i i i i i i i i i i i i i i i i i                                                                                                    | Ruck i c<br>Record PERIOD<br>TRANSFER IN OUT<br>LFC<br>APROVAL LPC<br>FILE COUNT REPORT<br>TARAL 0<br>CHANCE FASSNORD<br>DERUTY<br>CHANCE FASSNORD<br>DERUTY<br>CHANCE                                           | Rucki conserver<br>Recention Person<br>Treseconserver<br>Reconserver<br>Recon                                                                                             | Rucki IIII<br>Recearding Researd<br>Recearding Researd<br>Receard<br>Receard                                                | REPORT                                                                                                    |                     |                  |                      |                       |                               |                             |
| PROQUETION FERIOD                                                                                                    | PROBATION REBIO<br>TRANSFER IN OUT<br>LPC<br>APRFOUND LPC<br>FILE COUNT REPORT<br>TAPAL •<br>CHANGE PRSSWRDD<br>EDUTY<br>EDUTY<br>EDUTY<br>TOTUR DAIRY REPORT<br>TOTUR DAIRY REPORT<br>TOTUR DAIRY REPORT<br>TOTUR DAIRY REPORT<br>EDUTS<br>TOTUR DAIRY REPORT<br>EDUTS<br>TOTUR DAIRY REPORT<br>EDUTS<br>TOTUR DAIRY REPORT<br>EDUTS<br>TOTUR DAIRY REPORT<br>TOTUR DAIRY REPORT<br>EDUTS<br>EDUTS<br>TOTUR DAIRY REPORT<br>EDUTS<br>TOTUR DAIRY REPORT<br>EDUTS<br>TOTUR DAIRY REPORT<br>TOTUR DAIRY REPORT<br>EDUTS<br>TOTUR DAIRY REPORT<br>TOTUR DAIRY REPORT<br>TOT                                                                                                    | PROGRATION PEBBOO  TRANSFERI IN OUT LIC APROVAL LPC TRADAL PEBADI TAPAL CONNER PASSWORD DEPUTY BULK FILE FORWARD TOUR DAMY REPORT TOUR DAMY REPORT TOUR DAMY REPORT TOUR DAMY REPORT TOUR DAMY REPORT COLOR Search CLick on Search                                                                                                    | Render IN RENICO<br>TRANSFER IN OUT<br>LIC<br>APRROVAL LIC<br>FILE CONTR MEROR<br>CONTRE PASSWORD<br>CEPUTY<br>CONTRE PASSWORD<br>TOUR DAIRY REPORT<br>TOUR DAIRY REPORT<br>TOUR DAIRY REPORT<br>TErms of Service Diddairne Privacy Policy<br>CENTER KGID and<br>Chick on Search                                                                                                    | Regention FBRIOD<br>TRANSFER IN OUT<br>LIC<br>APRIOUAL LIC<br>TELE COUNT REPORT<br>TELE COUNT REPORT<br>TELE COUNT REPO                                                                                                    | Regending Heriod<br>TRANSFER IN OUT<br>LPC<br>ARRIONAL LPC<br>FILE COUNT REPORT<br>TABL •<br>CHANCE PASSNORD<br>DEPUTY •<br>BULK FILE FORMARD<br>TOUR DAMPY REPORT<br>Tourno of Service Disclamer Physicy Policy<br>Enter KGID and<br>Click on Search                                                                                                    | PROBATION FRENDO<br>TRANSFERI IN OUT<br>LIC<br>APRICUAL LIC<br>FILE COUNT REPORT<br>TARAL →<br>CUMARE PROSINDO<br>DEFUTY →<br>BULK FILE FORMARD<br>TO REPORT<br>TO REPORT<br>TO | TIME BOUND INCREMENT +                                                                                                    |                     |                  |                      |                       |                               |                             |
| TRINSFER IN OUT<br>LFC<br>APPROVAL LPC<br>FILE COUNT REPORT<br>TAPAL<br>CRANGE PASSWORD<br>DEFUTY<br>CRANGE PASSWORD<br>DEFUTY<br>CRANGE P | тимсятел и оut<br>цес<br>анеколицес<br>пце солитиверокт<br>таяц -<br>онимсе наякуки<br>вориту -<br>вицк пце гонимар<br>тоше данку невоот<br>тоше данку невоот<br>тоше                                                                                                    | TRANSFER IN OUT   LPC   APPROVAL LPC   FILE COUNT REPORT   TAPAL   CHANGE PASSWORD   DERUTY   BELKTILE FORMET   TOTA DARY REPORT   Deresson By Constanting Service Disclaime Privacy Policy Enterr KGID and Click on Search                                                                                                    | тимзетек IN OUT<br>LPC<br>APRFOVAL LPC<br>FILE COUNT REPORT<br>TAPAL •<br>CHANGE PASSWORD<br>DEPUTY •<br>CHANGE PASSWORD<br>TOR DAIRY REPORT<br>Tor Daily REPORT<br>Torms of Service Declaimer Privacy Policy<br>Terms of Service Declaimer Privacy Policy                                                                                                    | TRANSFER IN OUT<br>LPC<br>APPROVAL LPC<br>FILE COUNT REPORT<br>TAPAL •<br>CHANGE PASSWORD<br>EDUTY •<br>BULK FILE FORWARD<br>TOUR DARY REPORT<br>Terms of Service Disclaimer Privacy Policy<br>Enter KGID and<br>Click on Search                                                                                                    | TRANSFER IN OUT<br>LPC<br>APRROVAL LPC<br>TRADAL TREPORT<br>TRADAL TREPORT<br>TRUE DAMPR MEPORT<br>TOUR DAMPR MEPORT<br>TOUR DAMPR MEMORT<br>TOUR DAMPR MEMORT<br>TOUR DAMPR MEMORT<br>T                                                                                                    | TRANSFER IN OUT<br>LPC<br>APROVAL LPC<br>TELE COUNT REFORT<br>TELE COUNT REFORT<br>TELE COUNT REFO                                                                                                    | PROBATION PERIOD +                                                                                                    |                     |                  |                      |                       |                               |                             |
| LIFC APPROVAL LPC APPROVAT LPC TAPAL                                                                                                    | LFC APPROVALLFC FLE COUNT REPORT TAPAL  CHANGE PASSWORD DEPUTY  CRUKFILE FORWARD TOUR DAIRY REPORT TOUR DAIRY REPORT TOUR DAIRY GEORGE TOUR Service Disclaime: Privacy Policy Terms of Service Disclaime: Privacy Policy Terms of Service Discl                                                                                                    | LPC APPROVAL LPC<br>FLE COUNT REPORT<br>TAPAL •<br>CHANGE PASSWORD<br>DEPUTY •<br>BUKY FLEFORT<br>TOT DARFY REPORT<br>TOT DARFY REPORT<br>Devision By: €€ € € € € € € € € € € € € € € € € €                                                                                                     | LPC APPROVAL LPC<br>FLE COUNT REPORT<br>TAPAL                                                                                                    | LPC   APPROVAL LPC   File Count REPORT   TAPAL   CHANGE PASSWORD   BULK FILE FORWARD   TOUR DAIRY REPORT   Terms of Service Disclaimer Privacy Policy  Enter KGID and  Click on Search                                                                                                    | LPC   APPROVAL LPC   FLE COUNT REPORT   TAPAL   CHANGE PASSWORD   BULK FLE FORWARD   TOUR DAIRY REPORT   Prevent B: Distainer Privacy Policy Enter KGID and Click on Search                                                                                                    | LPC   APPROVAL LPC   FLE COUNT REPORT   TAPAL   CHANGE PASSWORD   DEURLY   CEURLY REPORT   Prevent BY: Construction Search Click on Search                                                                                                    | TRANSFER IN OUT                                                                                                    |                     |                  |                      |                       |                               |                             |
| APPROVALLEPC<br>FLE COUNT REPORT<br>TAPAL •<br>CHARGE PASSWORD<br>DEPUTY •<br>BULK FLE FORWARD<br>TOUR DAIRY REPORT<br>Dereloped By: CCC Terms of Service Disclaimer Privacy Policy<br>Enterr KGID and<br>Click on Search                                                                                                    | APPROVALUEC<br>FILE COUNT REPORT<br>TAPAL •<br>CHARGE PASSWORD<br>DEPUTY •<br>BULK FILE FORWARD<br>TOUR DAIRY REPORT<br>TOUR DAIRY REPORT<br>Terms of Service Disclaimer Privacy Policy<br>Enterr KGID and<br>Click on Search                                                                                                    | APPROVALIEC<br>FILE COUNT REPORT<br>TAPAL •<br>CHANGE PASSWORD<br>DEPUTY •<br>RULK FILE FORWARD<br>TOUR DARKY REPORT                                                                                                    | APPROVALUPC   FILE COUNT REPORT   TAPAL   CHANGE PASSWORD   DEPUTY   BULK FILE FORWARD   TOUR DARY REPORT   Previoued By: Enterr KGID and Click on Search                                                                                                    | APPROVAL LPC<br>FLE COUNT REPORT<br>TAPAL  CHANGE PASSWORD<br>DEPUTY C<br>BULK FLE FORMARD<br>TOUR DAIRY REPORT<br>TOUR DAIRY REPORT<br>TErms of Service Disclaimer Privacy Policy<br>Terms of Service Disclaimer Privacy Policy                                                                                                    | APPROVAL LPC<br>FLE COUNT FRE PORT<br>TAPAL •<br>OUNCE POSSWORD<br>EDUFUY •<br>EDUFUY •<br>EDUFUY | APPROVAL LPC   FLE COUNT REPORT   TAPA   CHANGE PASSWORD   DEPUTY   OT MARK PASSWORD   DISCREMENT REPORT   Terms of Service Disclaimer Privacy Policy  Enterr KGID and  Elick on Search                                                                                                    | LPC                                                                                                    |                     |                  |                      |                       |                               |                             |
| FILE COUNT REPORT   TAPAL   CHANGE PASSWORD   DEPUTY   BULK FILE FORWARD   TOUR DAIRY REPORT   Developed By: Open Contement of Service Disclaimer Privacy Policy Enterr KGID and Click on Search                                                                                                    | FILE COUNT REPORT   TAPAL   CHANGE PASSWORD   DEPUTY   BULK FILE FORWARD   TOUR DAIRY REPORT   Developed By: Origination of Service Disclaimer Privacy Policy Enterr KGID and Click on Search                                                                                                    | FILE COUNT REPORT   TAPAL   CHANGE PASSYORD   DEPUTY   BULK FILE FORWARD   TOUR DARRY REPORT   Developed By: Open Content of Service Disclaimer Privacy Policy Enter KGID and Click on Search                                                                                                    | FILE COUNT REPORT   TAPAL   CHANGE PASSWORD   DEPUTY   BULK FILE FORWARD   TOUR DARKY REPORT   Perdoped By: Open Content of Service Disclaimer Privacy Policy Enterr KGID and Click on Search                                                                                                    | File Count REPORT   TAPAL   CHANGE PASSWORD   DEPUT Y   BULK FILE FORWARD   TOUR DARRY REPORT     Developed By:   Developed By:   Developed By:   Disclaimer   Privacy Policy   Click on Search                                                                                                    | FILE COUNT REFORM<br>TAPAL  CHANGE PASSWORD DEPUTY CHANGE PASSWORD DEPUTY CHANGE PASSWORD DE                                                                                                    | FILE COUNT REPORT   TAPAL   CHANGE PASSWORD   DEPUTY   BULK FILE FORMAD   Tour Dakry REPORT   Terms of Service Disclaimer Privacy Policy    Enterr KGID and Click on Search                                                                                                    | APPROVAL LPC                                                                                                    |                     |                  |                      |                       |                               |                             |
| TAPAL •<br>CHANGE PASSWORD<br>DEPUTY •<br>BULK FILE FORWARD<br>TOUR DAIRY REPORT<br>Developed By: OF Infracon<br>Terms of Service Disclaimer Privacy Policy<br>Enterr KGID and<br>Click on Search                                                                                                    | TAPAL •<br>CHANGE PASSWORD<br>DEPUTY •<br>BULK FILE FORWARD<br>TOUR DAIRY REPORT<br>Pereoped By: OF Infracon<br>Enter KGID and<br>Click on Search                                                                                                    | TAPAL •<br>CHANGE PASSWORD<br>DEPUTY •<br>BULK FILE FORWARD<br>TOUR DAIRY REPORT<br>Peveiged By: OF IFTSON<br>Terms of Service Disclaimer Privacy Policy<br>Chick on Search<br>Click on Search                                                                                                    | TAPAL +<br>CHANGE PASSWORD<br>DEPUTY +<br>BULK FILE FORWARD<br>TOUR DAIRY REPORT<br>Developed By: CFCT Disclaimer Privacy Policy<br>Enter KGID and<br>Click on Search                                                                                                    | TAPAL •<br>CHANGE PASSWORD<br>DEPUTY •<br>BULK FILE FORWARD<br>TOUR DARKY REPORT<br>Coveraged By: Corr Coverage Coverage                                                                                                    | tapaL  CHANGE PASSWORD DEPUTY  BULK FILE FORWARD TOTAL DATASET Terms of Service Disclaimer Privacy Policy  Chancer  Chick on Search                                                                                                    | TAPAL  CHANGE PASSWORD UEPUTY  BULK FILE FORWARD TOUR DARRY REPORT  Developed By:  Contern KGID and  Click on Search                                                                                                    | FILE COUNT REPORT                                                                                                    |                     |                  |                      |                       |                               |                             |
| CHANGE PASSWORD<br>DEPUTY •<br>BULK FILE FORWARD<br>TOUR DAIRY REPORT<br>Developed By: OF Infracon<br>Enter KGID and<br>Click on Search                                                                                                    | CHARGE PASSWORD<br>DEPUTY •<br>BULK FILE FORWARD<br>TOUR DARKY REPORT<br>Constant of Service Disclaimer Privacy Policy<br>Enterr KGID and<br>Click on Search                                                                                                    | CHANGE PASSWORD<br>DEPUTY •<br>BULK FILE FORWARD<br>TOUR DAIRY REPORT<br>Pervegeed By: OF Infracon<br>Enter KGID and<br>Click on Search                                                                                                    | CHANGE PASSWORD<br>DEPUTY +<br>BULK FILE FORWARD<br>TOUR DAIRY REPORT<br>Developed By: Configure Disclaimer Privacy Policy<br>Enter KGID and<br>Click on Search                                                                                                    | CHANGE PASSWORD<br>DEPUTY •<br>BULK FILE FORWARD<br>TOUR DARKY REPORT<br>Developed By: OF Infracon<br>Enter KGID and<br>Click on Search                                                                                                    | CHARGE PASSWORD<br>DEPUTY •<br>BULK FILE FORWARD<br>TOUR DARRY REPORT<br>Developed By: OF INTERNOON<br>Enter KGID and<br>Click on Search                                                                                                    | CHARGE PASSWORD<br>DEPUTY •<br>BULK FILE FORWARD<br>TOUR DARRY REPORT<br>Developed By:<br>€ CFLTE<br>Enter KGID and<br>Click on Search                                                                                                    | TAPAL +                                                                                                    |                     |                  |                      |                       |                               |                             |
| UBEOLY CALL AND TOUR DARKY REPORT  Developed By: Or Infracon  Terms of Service Disclaimer Privacy Policy  Enter KGID and  Click on Search                                                                                                    | UPDOINT TOUR DARKY REPORT<br>TOUR DARKY REPORT<br>Terms of Service Disclaimer Privacy Policy<br>Enter KGID and<br>Click on Search                                                                                                    | UPUIT TOURDARY REPORT  Developed By: OF ICCT Terms of Service Disclaimer Privacy Policy:  Enter KGID and  Click on Search                                                                                                    | UPUIT TURE FORWARD<br>TOURDARY REPORT<br>Developed by: Origination Service Disclaimer Privacy Policy<br>Enter KGID and<br>Click on Search                                                                                                    | UPUITY TOURDARY REPORT<br>TOURDARY REPORT<br>Developed By: OF ICT<br>Infracon<br>Enter KGID and<br>Click on Search                                                                                                    | UPUIT TOURDARY REPORT  Developed By:  CONTINUE TO Service Disclaimer Privacy Policy  Enter KGID and  Click on Search                                                                                                    | UPUIT TOURDARY REPORT  Developed By:  Contern KGID and  Click on Search                                                                                                    | CHANGE PASSWORD                                                                                                    |                     |                  |                      |                       |                               |                             |
| TOUR DARKY REPORT   Developed By: Image: Disclaimer of Service   Disclaimer Privacy Policy   Enter KGID and   Click on Search                                                                                                    | TOUR DAIRY REPORT         Developed By:                                                                                                    | TOUR DAIRY REPORT<br>Developed By: Or Disclaimer Mrivacy Policy<br>Enter KGID and<br>Click on Search                                                                                                    | TOURDARY REPORT<br>Developed by:  Contern KGID and<br>Click on Search                                                                                                    | TOURDAIRY REPORT<br>Developed By:                                                                                                    | TOURDARY REPORT Tourbary Report Terms of Service Disclaimer Privacy Policy Enter KGID and Click on Search                                                                                                    | TOURDARY REPORT<br>Developed by: Origination of Service Disclaimer Privacy Policy<br>Enter KGID and<br>Click on Search                                                                                                    | BULK FILE FORWARD                                                                                                    |                     |                  |                      |                       |                               |                             |
| Developed By:     Disclaimer     Privacy Policy       Enter KGID and     Click on Search                                                                                                    | Developed Sy:                                                                                                    | Developed By:                                                                                                    | Enter KGID and<br>Click on Search                                                                                                    | Developed by:           Developed by:                                                                                                    | Developed By:           Developed By:                                                                                                    | Developed By: Disclaimer Privacy Policy<br>Enter KGID and<br>Click on Search                                                                                                    | TOUR DAIRY REPORT                                                                                                    |                     |                  |                      |                       |                               |                             |
| Enter KGID and<br>Click on Search                                                                                                    | Enter KGID and<br>Click on Search                                                                                                    | Enter KGID and<br>Click on Search                                                                                                    | Enter KGID and<br>Click on Search                                                                                                    | Enter KGID and<br>Click on Search                                                                                                    | Enter KGID and<br>Click on Search                                                                                                    | Enter KGID and<br>Click on Search                                                                                                    |                                                                                                    |                     |                  |                      |                       |                               |                             |
| Enter KGID and<br>Click on Search                                                                                                    | Enter KGID and<br>Click on Search                                                                                                    | Enter KGID and Click on Search                                                                                                    | Enter KGID and<br>Click on Search                                                                                                    | Enter KGID and Click on Search                                                                                                    | Enter KGID and<br>Click on Search                                                                                                    | Enter KGID and<br>Click on Search                                                                                                    | infracon                                                                                                    |                     | Terms of S       | Service Disclaimer P | rivacy Policy         |                               |                             |
| Click on Search                                                                                                    | Click on Search                                                                                                    | Click on Search                                                                                                    | Click on Search                                                                                                    | Click on Search                                                                                                    | Click on Search                                                                                                    | Click on Search                                                                                                    | Enter KGID and                                                                                                    |                     |                  |                      |                       |                               |                             |
| Click on Search                                                                                                    | Click on Search                                                                                                    | Click on Search                                                                                                    | Click on Search                                                                                                    | Click on Search                                                                                                    | Click on Search                                                                                                    | Click on Search                                                                                                    |                                                                                                    |                     |                  |                      |                       |                               |                             |
|                                                                                                    |                                                                                                    |                                                                                                    |                                                                                                    |                                                                                                    |                                                                                                    |                                                                                                    | Click on Search                                                                                                    |                     |                  |                      |                       |                               |                             |
|                                                                                                    |                                                                                                    |                                                                                                    |                                                                                                    |                                                                                                    |                                                                                                    |                                                                                                    |                                                                                                    |                     |                  |                      |                       |                               |                             |
|                                                                                                    |                                                                                                    |                                                                                                    |                                                                                                    |                                                                                                    |                                                                                                    |                                                                                                    |                                                                                                    |                     |                  |                      |                       |                               |                             |
|                                                                                                    |                                                                                                    |                                                                                                    |                                                                                                    |                                                                                                    |                                                                                                    |                                                                                                    |                                                                                                    |                     |                  |                      |                       |                               |                             |

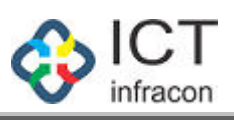

| <pre>duin duin de mace de marce de marc</pre>                                                                                                    |                                                     |          |                                     | ನೌಕ                        | ರನ ಡೇಟಾ ವ್ಯವಸ್ಥೆ, ಕ  | ರ್ನಾಟಕ                 |                       |                    |
|----------------------------------------------------------------------------------------------------|-----------------------------------------------------|----------|-------------------------------------|----------------------------|----------------------|------------------------|-----------------------|--------------------|
|                                                                                                    | elcome Admin                                        |          |                                     |                            |                      |                        | 12 Oct 2020           | 02:14 PM 🏟 🖡 🖪 🙆 ტ |
|                                                                                                    | OFFICE NAME: BEO OFFICI                             | e - Udup | OFFICE LEVEL: BLOCK                 | STATE: KARNATAKA           | DIVISION: MYSORE (2) | DISTRICT: UDUPI (2916) | BLOCK: UDUPI (291602) |                    |
|                                                                                                    | rch Menu                                            | Q        |                                     |                            |                      |                        |                       |                    |
|                                                                                                    |                                                     | -        |                                     |                            |                      |                        |                       |                    |
|                                                                                                    |                                                     |          | KGID NO:                            | 1434661                    |                      | Search                 |                       |                    |
|                                                                                                    |                                                     |          | KOD .                               |                            |                      | - Sea en               |                       |                    |
|                                                                                                    | VORK ALLOTMENT                                      |          | KGID :                              | 1434001                    |                      |                        |                       |                    |
|                                                                                                    | YNCHRONISE USER DETAILS                             |          | EMPLOYEE NAME(ENGLISH) :            | VASANTHI B.                |                      |                        |                       |                    |
| BIR BEAUTIONS INTERNATIONS INTERNATIONS I                                                                                                    | EGISTER EMPLOYEE                                    |          | EMPLOYEE NAME(KANNADA)              | ವಸಂತಿ ಬಿ                   |                      |                        |                       |                    |
|                                                                                                    | DIT EMPLOYEE DETAILS                                |          | DESIGNATION :                       | ಮುಖ್ಯ ಕಿಕ್ಷಕರು             |                      |                        |                       |                    |
|                                                                                                    | YPE OF DISABILITY                                   |          | SCHOOL/OFFICE :                     | GMHPS UDUPI NORTH(GMHPS U  | DUPI NORTH)          |                        |                       |                    |
|                                                                                                    | RESET PASSWORD                                      | +        | EXIT REASON:                        | Retired(2                  | )                    | ~                      |                       |                    |
|                                                                                                    | APPLICATION STATUS                                  |          |                                     |                            |                      | Submit                 |                       |                    |
| Book   Book                                                                                                    | ILES                                                | +        |                                     |                            |                      |                        |                       |                    |
|                                                                                                    | NBOX                                                |          |                                     |                            |                      |                        |                       |                    |
|                                                                                                    | ASSIGN POST TO EMPLOYEE                             |          |                                     |                            |                      |                        |                       |                    |
|                                                                                                    | APPLICATION DETAILS                                 |          |                                     |                            |                      |                        |                       |                    |
|                                                                                                    | CAVE                                                | +        |                                     |                            |                      |                        |                       |                    |
|                                                                                                    | APPROVE REJECT EMPLOYEE                             |          |                                     |                            |                      |                        |                       |                    |
|                                                                                                    | EXIT EMPLOYEE                                       |          |                                     |                            |                      |                        |                       |                    |
| examine<br>Restore<br>Restore<br>Re | SCHOOL / OFFICE INSPECTION                          |          |                                     |                            |                      |                        |                       |                    |
| the south in Keeper<br>Read File Cont Report<br>Read File Cont Report<br>Read File Cont Read File Cont Read Fil                                                                                                    | REPORT                                              |          |                                     |                            |                      |                        |                       |                    |
|                                                                                                    | TIME BOUND INCREMENT                                | +        |                                     |                            |                      |                        |                       |                    |
|                                                                                                    | PROBATION PERIOD                                    | +        |                                     |                            |                      |                        |                       |                    |
| upe       upe         upe       upe         upe                                                                                                    | TRANSFER IN OUT                                     |          |                                     |                            |                      |                        |                       |                    |
| APPROVINE LEC<br>LAR LE CONTREPORT<br>TATAL<br>CONTREPORT<br>TATAL<br>CONTREPORT<br>TATAL<br>CONTREPORT<br>CONTREPORT                                                                                                    | LPC                                                 |          |                                     |                            |                      |                        |                       |                    |
| RECONNERSORIO   CHARGE RESORT   CONNOC RESORTION   RELEFERENT   Connoc Resort   Connoc Resort <tr< td=""><td>APPROVAL LPC</td><td></td><td></td><td></td><td></td><td></td><td></td><td></td></tr<>                                                                                                    | APPROVAL LPC                                        |          |                                     |                            |                      |                        |                       |                    |
| TANAL • CONVERTING CONTROL FUNDING OFFICE FUNDING AFFICIENT CONTROL FUNDING CONTROL FUNDING CO                                                                                                    | FILE COUNT REPORT                                   |          |                                     |                            |                      |                        |                       |                    |
| CHARGE PROSNOUTO<br>DEFUTURY<br>TOTED DURY REPORT<br>TOTED DURY REPORT<br>TOTED DURY REPORT<br>TOTED DURY REPORT<br>CONSISTING<br>CONSISTING                                                                                                    | TAPAL                                               | +        |                                     |                            |                      |                        |                       |                    |
| Deciver and the construction of the construction of the construct                                                                                                    | CHANGE PASSWORD                                     |          |                                     |                            |                      |                        |                       |                    |
| BULK PEL FORMADE<br>TOURD ANY REPORT<br>Torms of Service Disclemer Privacy Policy<br>Terms of Service Disclemer Privacy Policy<br>Terms of Service Disclemer Policy<br>Terms of Service Disclemer Policy<br>Terms of Service Disclemer                                                                                                    | DEPUTY                                              | +        |                                     |                            |                      |                        |                       |                    |
| Durbuild Hardwill     Perspect Bir                                                                                                    | BULK FILE FORWARD                                   |          |                                     |                            |                      |                        |                       |                    |
| Develope Bir Description                                                                                                    | TOUR DAIRY REPORT                                   |          |                                     |                            |                      |                        |                       |                    |
| elect the Exit Reason and<br>Cick on Submit                                                                                                    | Developed By:                                       | СТ       |                                     | Terms o                    | f Service Disclaimer | Privacy Policy         |                       |                    |
| elect the Exit Reason and<br>Lick on Submit                                                                                                    |                                                     | iracon   |                                     | i cinis c                  | Distanta             | indeg i olicy          |                       |                    |
| elect the Exit Reason and<br>Click on Submit                                                                                                    |                                                     | _        |                                     |                            |                      |                        |                       |                    |
| Construction                                                                                                    | elect the Exi                                       | it R     | eason and                           |                            |                      |                        |                       |                    |
| EXT EMPLOYEE DATA SYSTEM, KARNATAKA                                                                                                    | lick on Sub                                         | mit      |                                     |                            |                      |                        |                       |                    |
| elecone Admin   Perfore name Beo ofFice UDUPI OFFICE UDUPI OFFICE UDUPI OFFICE UDUPI OFFICE UDUPI OFFICE UDUPI OFFICE UDUPI OFFICE UDUPI OFFICE UPUPI OFFICE UDUPI OFFICE UDUPI OFFICE UDUPI OFFICE UDUPI OFFICE OFFICE OFF                                                                                                    |                                                     |          |                                     | EMPLOYEE                   | DATA SYSTEM,         | KARNATAKA              |                       |                    |
| Name         Name         Name <th< td=""><td>alcome Admin</td><td></td><td></td><td>నారం</td><td>ರಿನ ಡೀಟಾ ವ್ಯವಸ್ಥ, ಕ</td><td>ನಾಟಕ</td><td>12 Oct 2020</td><td></td></th<>                                                                                                    | alcome Admin                                        |          |                                     | నారం                       | ರಿನ ಡೀಟಾ ವ್ಯವಸ್ಥ, ಕ  | ನಾಟಕ                   | 12 Oct 2020           |                    |
| ch Menu Q Employee status is changed as Retired<br>SHBOARD<br>PLOYEE REGISTRATION<br>EXIT EMPLOYEE<br>RKGID NO.<br>KGID NO.<br>KGID NO.                                                             | OFFICE NAME: BEO OFFICE                             | - UDUPI  | OFFICE LEVEL: BLOCK                 | STATE: KARNATAKA           | DIVISION: MYSORE (2) | DISTRICT: UDUPI (2916) | BLOCK: UDUPI (291602) |                    |
| SHB0ARD     EXT EMPLOYEE       IPLOYE ERGISTRATION     EXT EMPLOYEE       KGID NO:     1434601       Search     Search       Rothore Ergistration     Kolo       Kolo     1434601       Search     Search       Rothore Ergistration     Kolo       Rothore Ergistration     Kolo       Search     Search       Search     Search                                                                                                    | ch Menu                                             | ٩        | Employee status is changed as Retir | ed                         |                      |                        |                       |                    |
| APELOYEE REGISTRATION         EXIT EMPLOYEE           ONTHY STATEMENT         KGID ND:         1434661         Search           MORE ALLOTIVENT         KGID ND:         1434661         Search           MORE ALLOTIVENT         KGID :         1434661         Search           MORE ALLOTIVENT         KGID :         1434661         Search           MORE ALLOTIVENT         KGID :         1434661         Search           MORE ALLOTIVENT         EMPLOYEE MARE(EMPLOYEE)         VSANTH B         Search           MORE OF DISABILITY         EMPLOYEE MARE(EMPLOYEE)         EMPLOYEE MARE(EMPLOYEE)         EMPLOYEE MARE(EMPLOYEE)           Search MORE OF DISABILITY         EMPLOYEE MARE(EMPLOYEE)         EMPLOYEE MARE(EMPLOYEE)         EMPLOYEE MARE(EMPLOYEE)           Search MORE OF DISABILITY         EMPLOYEE MARE(EMPLOYEE)         EMPLOYEE MARE(EMPLOYEE)         EMPLOYEE MARE(EMPLOYEE)           Search MORE OF DISABILITY         EMPLOYEE MARE(EMPLOYEE)         EMPLOYEE MARE(EMPLOYEE)         EMPLOYEE MARE(EMPLOYEE)           Search MORE OF DISABILITY         EMPLOYEE MARE(EMPLOYEE)         EMPLOYEE MARE(EMPLOYEE)         EMPLOYEE MARE(EMPLOYEE)           Search MORE OF DISABILITY         EMPLOYEE MARE(EMPLOYEE)         EMPLOYEE MARE(EMPLOYEE)         EMPLOYEE)           Search MORE OF DISABILITY         EMPLOYEE MARE(EMPLOYEE)                                                                                                    | ASHBOARD                                            |          |                                     |                            |                      |                        |                       |                    |
| KUD NO:         1434001         Search           KORD KALLOTMENT         KOID :         1434001         Search           KORD KALLOTMENT         KOID :         1434001         Search           KORD KALLOTMENT         KOID :         1434001         Search           KORD KALLOTMENT         KOID :         1434001         Search           SIGTER GM/LOYEE         EMPLOYEE NAME(KANHADA): 2003 0         -         -           DIT EMPLOYEE NAME(KANHADA):         2003 0         -         -           PRO OF DISABILITY         DESIGNATION:         2003 0         -           SIST PASSWORD         School/Oprifice:         GMPIS UDUPI NORTH(GMHPS UDUPI NORTH)         -           PELICATION STATUS         Exit REASON:        select         -                                                                                                    | MPLOYEE REGISTRATION                                |          | EXIT EMPLOYEE                       |                            |                      |                        |                       |                    |
| Nnchronise user Details     EmPLoyee NAME(ENDIISH):     VASANTHI B.       Gigt Tre Mn/Loyee     EmPLoyee NAME(ENDIISH):     VASANTHI B.       The Mn/Loyee Details     Employee NAME(ENDIISH):     VASANTHI B.       Off Employee Data     Employee NAME(ENDIISH):     VASANTHI B.       Off Employee Data     Designation:     zuga based       Set Password     School/opfice:     GMHPS UDUPI NORTH(GMHPS UDUPI NORTH)       Pellication Status     ExtT REASON:                                                                                                    | ORK ALLOTMENT                                       |          | KGID NO:                            | 1434661                    |                      | Search                 |                       |                    |
| Int EMPLOYEE DETAILS     EMPLOYEE NAME(KANNADA): :disbà û       DESIGNATION:     dialagà 8gledà       SET PASSWORD     SchooL/orpfice:     gludhi su dulpi NoRThi (cMHPS UDUPI NORTH)       Pellication Status     ExtT REASON:    select                                                                                                    | NCHRONISE USER DETAILS                              |          | EMPLOYEE NAME(ENGLISH) :            | VASANTHI B.                |                      |                        |                       |                    |
| PEC OF DISABILITY         DESIGNATION :         cluss_bdjebb           ISSET PASSWORD *         SchooL/OFFICE :         GMI+PS UDUPI NORTH (GMI+PS UDUPI NORTH )           PELICATION STATUS         ExtT REASON :        select                                                                                                    | DIT EMPLOYEE DETAILS                                |          | EMPLOYEE NAME(KANNADA) :            | ವಸಂತಿ ಬಿ                   |                      |                        |                       |                    |
| School/OFFICe:         GMHPS UDUPI NORTH(GMHPS UDUPI NORTH)           PPLICATION STATUS         EXIT REASON:        select                                                                                                    | PE OF DISABILITY                                    |          | DESIGNATION :                       | ಮುಖ್ಯ ಶಿಕ್ಷಕರು             |                      |                        |                       |                    |
| EATI REASON.                                                                                                    | ESET PASSWORD                                       | +        | SCHOOL/OFFICE :                     | GMHPS UDUPI NORTH(GMHPS UD | DUPI NORTH)          |                        |                       |                    |
| LES +                                                                                                    | LES                                                 |          | EXIT REASON:                        | select                     | 0                    | Submit                 |                       |                    |
| BOX<br>SSIGN POST TO EMPLOYEE                                                                                                    |                                                     |          |                                     |                            |                      |                        |                       |                    |
| PPLICATION DETAILS                                                                                                    | IBOX<br>SSIGN POST TO EMPLOYEE                      |          |                                     |                            |                      |                        |                       |                    |
| AVE +                                                                                                    | BOX<br>SSIGN POST TO EMPLOYEE<br>PPLICATION DETAILS |          |                                     |                            |                      |                        |                       |                    |